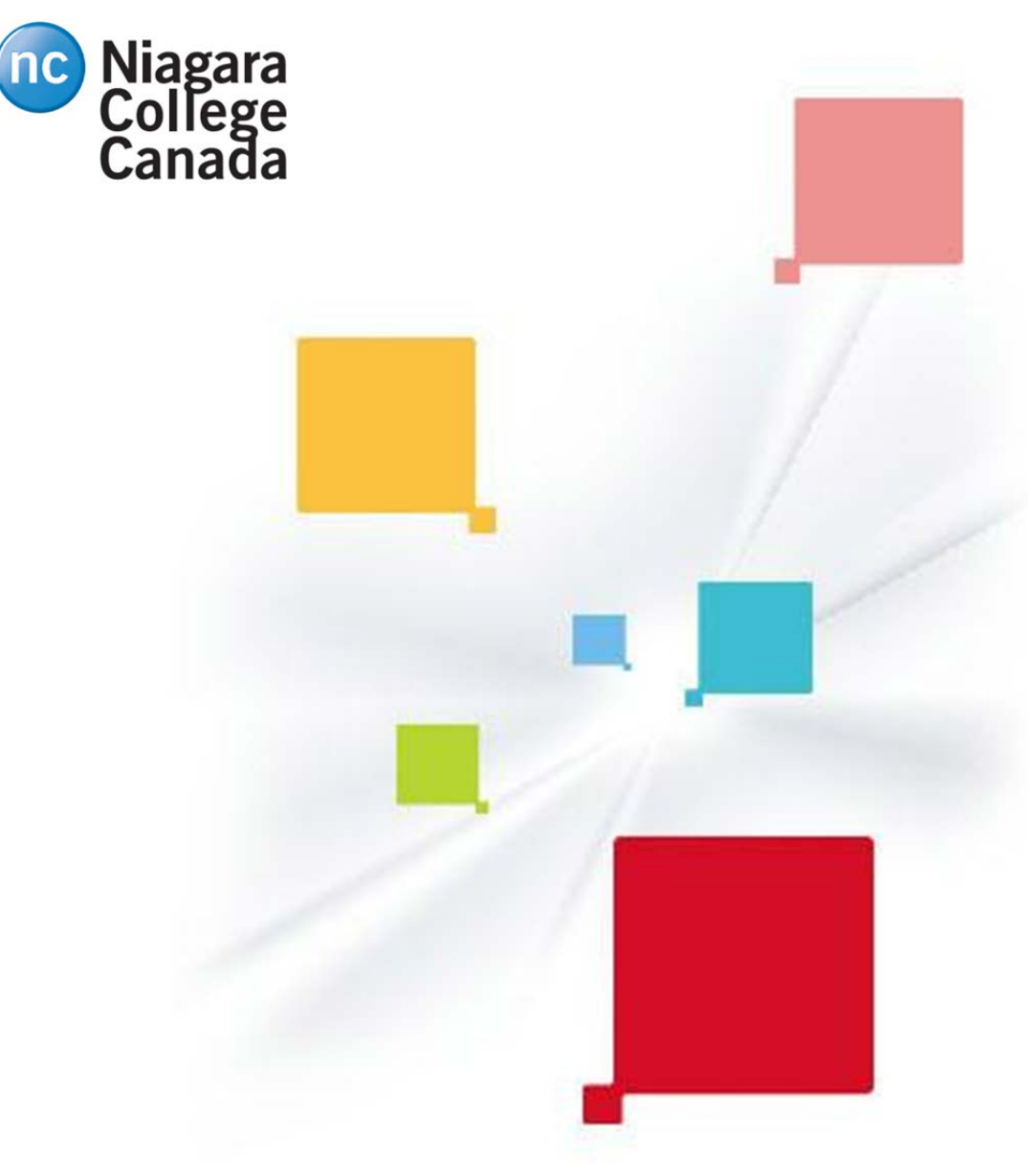

# Niagara College Ricoh Store Front [RSF] STUDENT USER GUIDE

## "What is Ricoh Store Front [RSF]?

Ricoh Store Front (RSF) is a website offered by Ricoh Management Services (RMS) that allows customers to order print products online 24/7 from within the college or outside the college. RSF offers a quick and easy print ordering experience similar to other online retail stores that you may be familiar with."

Ricoh Management Services [RMS] Oct/2014

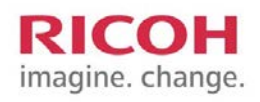

## Contents

| 3  |
|----|
| 4  |
| 5  |
| 6  |
| 15 |
| 16 |
| 17 |
|    |

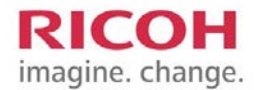

## **How to Access RSF**

## Accessing the RSF

You can access the site from a web browser (such as MS Internet Explorer, Mozilla Firefox, Apple Safari, or Google Chrome).

## Logging into RSF

1) Connect to the Internet by starting your web browser.

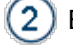

Enter the web address (URL) for the site in the address field at the top of the browser window. The address is: *https://dsf.ricoh.ca/DSF/Companies/nc/storefront.aspx* 

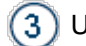

Under Login enter your User Name and Password.

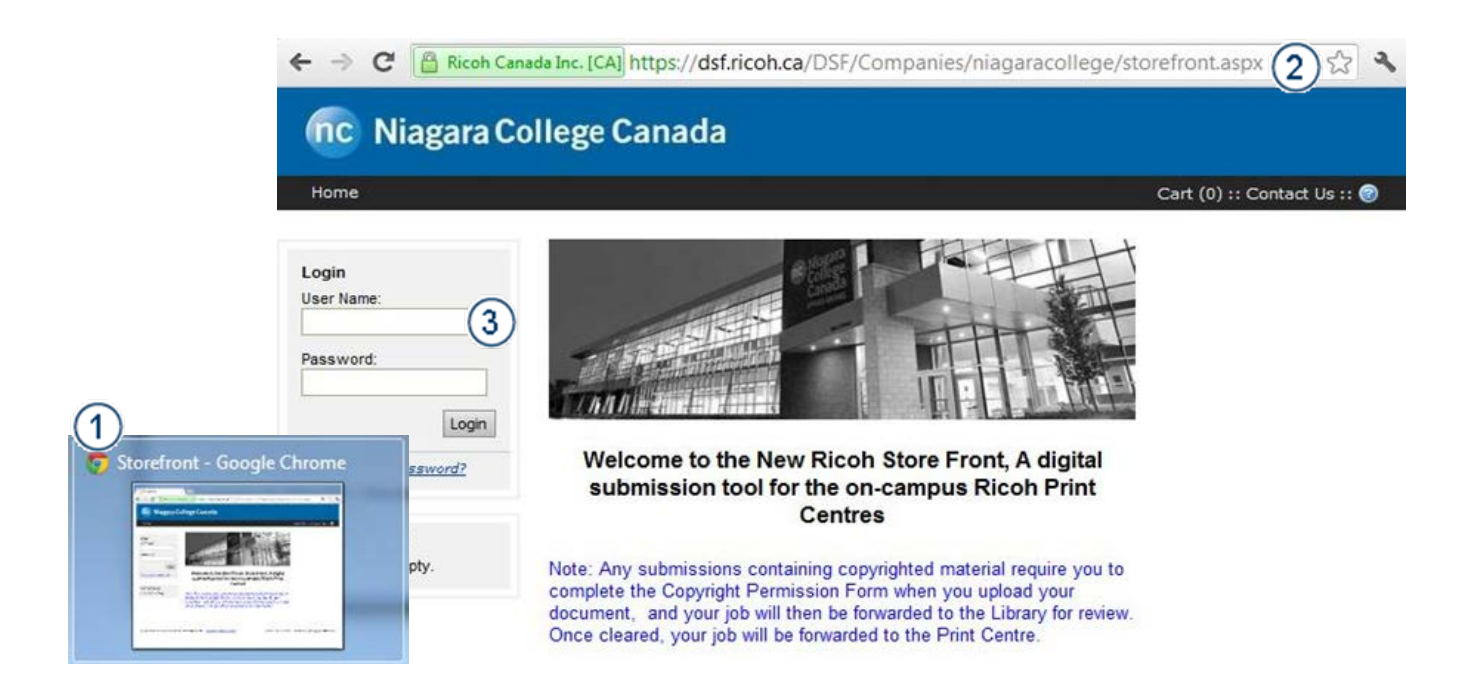

### Note!

You must register with RFS prior to logging in. See page 4 for instructions on creating an account.

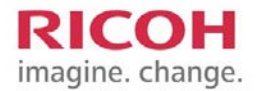

## **Getting started with Ricoh**

## Register on the RSF system

You will need to create an account BEFORE you can submit jobs to be printed by Ricoh. This whole process takes approximately one minute. Start by clicking on the REGISTER link below the user name and password.

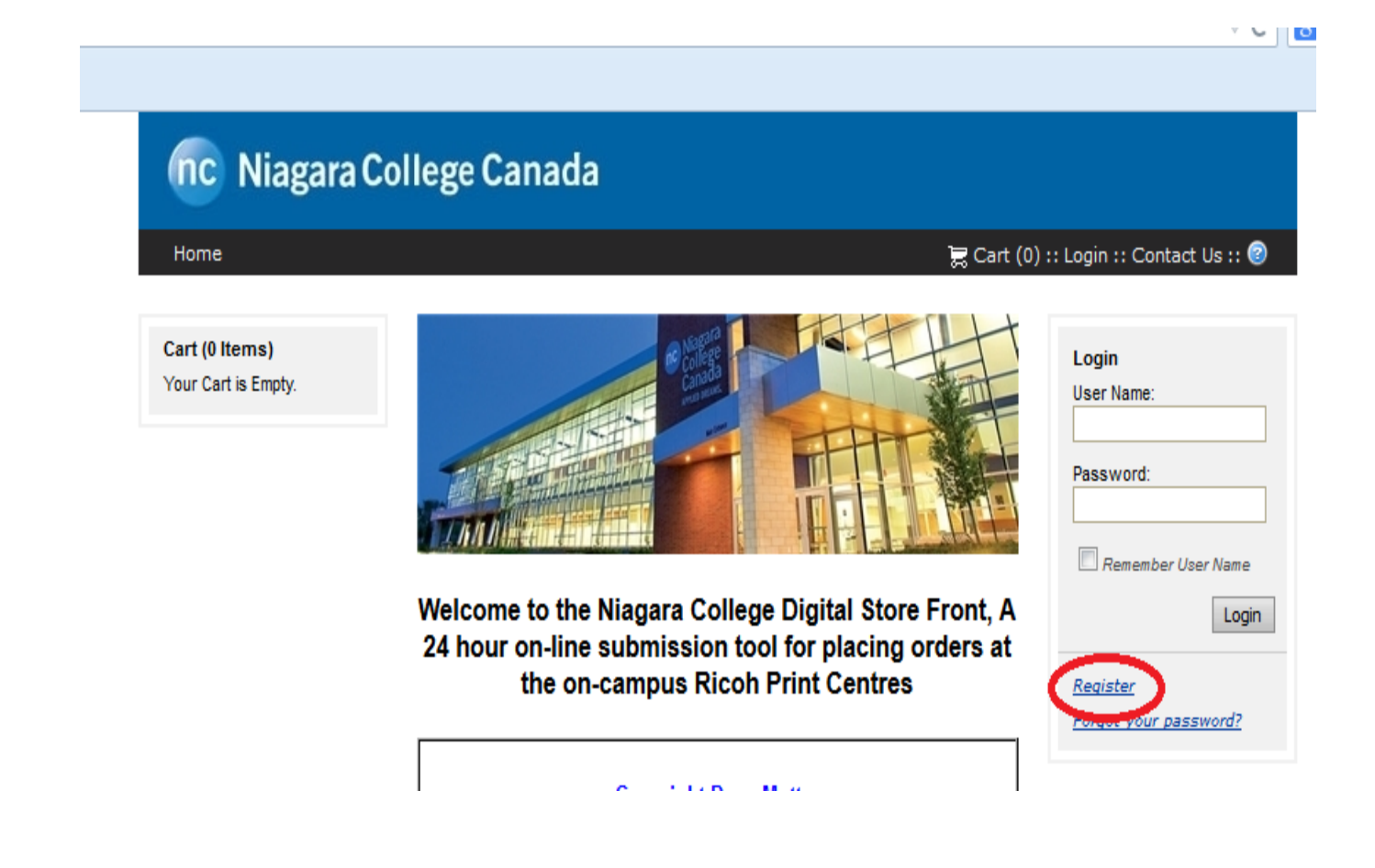

### Note!

Your account user name and password should be something that you use commonly and can be the same as your Blackboard user name and password. The Ricoh Print centers do not have the ability to reset passwords. In the case where you cannot remember your password, follow the password recovery options provided on the webpage.

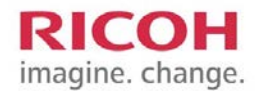

# How to register your Ricoh Account

### Complete the form

Complete the form by filling in all the "Yellow" shaded boxes. To remain secure do not share your login and password with any other persons. Your information should match your registration information with Niagara College.

| nc Niagar | a College Cana                                                           | ada                                                                                                    |
|-----------|--------------------------------------------------------------------------|----------------------------------------------------------------------------------------------------|
| Home      | Create an Account<br>To disckal, you must or<br>Already have an account? | The Cart (D) :: Legin :: Cente<br>Legin here                                                                                                    |
|           | Contact Information<br>- Industes Reputed /                              |                                                                                                    |
|           | <ul> <li>First Name:<br/>Nickle Name:</li> <li>Last Name:</li> </ul>     |                                                                                                    |
|           | - Address 1:<br>Address 2:<br>Address 2:                                 |                                                                                                    |
|           | State / Province     Region:     Zig/Postal Code:     Country:           | Canada                                                                                                    |
|           | Phone Number 1:<br>Phone Number 1:                                       |                                                                                                    |
|           | Fac Number.<br>Title:<br>Company:                                        | Filegere College Students                                                                                                    |
|           | Cost Certer<br>Account Number                                            |                                                                                                    |
|           | - User Name                                                              |                                                                                                    |
|           | - Passard                                                                |                                                                                                    |
|           | - Security<br>Custion:<br>- Security<br>Answer:                          | What high acheed did you graduate from t                                                                                                    |
|           | Terms and Condition                                                      | And and and the second set of the second set of |
|           |                                                                          | ma in the loanse agreement.                                                                                                    |

#### Cancel Continue

### Note!

Make sure that you check the box to accept the User Agreement and then click CONTINUE to begin placing your orders. The postal code MUST be entered in proper format ie: A1B 2C3. Please right down your security question answers. Keep it simple and easy to remember.

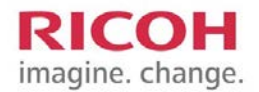

## How to place an order for Non Copyrighted Material

### Placing an order for Non Copyrighted material

There are 7 main steps in order to place an order:

1. When you login, scroll to the **BOTTOM** of the page and click **BEGIN**. \*\*You can select your campus from this screen by clicking on the 'CHANGE' button.

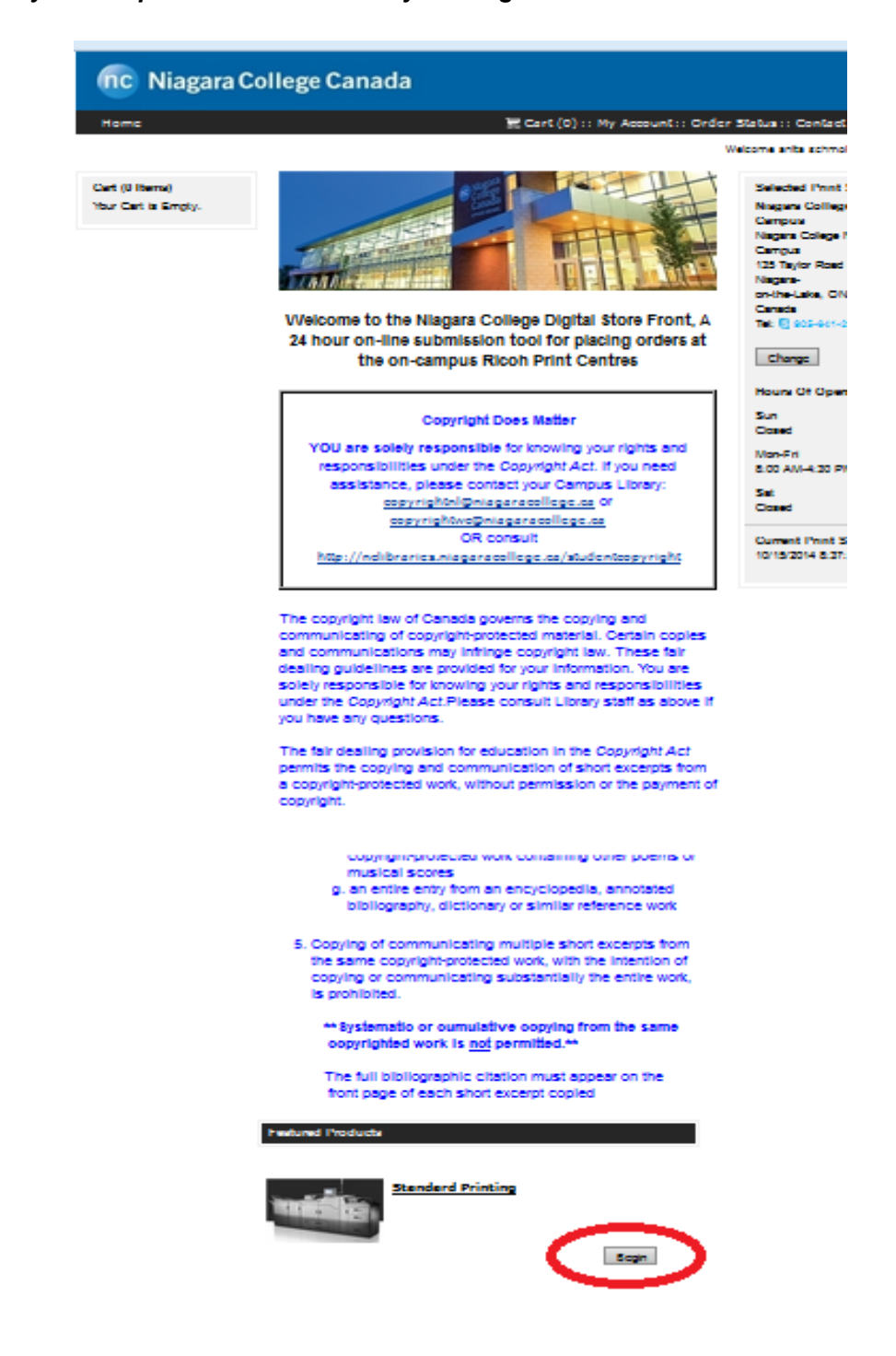

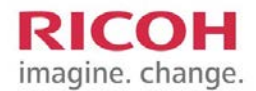

2. Add files – you can upload files to the site or you can provide offline materials such as hard copy or a CD/USB. You will physically have to drop off the hardcopy to the print center.

| nc Niagara College Canada                                                                                                    |                                                                                                    |
|----------------------------------------------------------------------------------------------------|----------------------------------------------------------------------------------------------------|
| Home                                                                                                    | 层 Cart (0) :: My Account :: Order Status :: Contact Us :: 🌚                                                             |
|                                                                                                    | Welcome anita schmoll! Loqout                                                                                           |
| Progress 1 Add Files 2 Print Options                                                                                                    | 3 Review                                                                                                    |
| Job Name Quantity NOTE: Quantity & no. of pages are required for pricing                                                                                                    | Unit Price Subtotal<br>Update Price                                                                                     |
|                                                                                                    |                                                                                                    |
| Unbad File Offline Material                                                                                                    | File(s) Added to This Job                                                                                               |
| Select<br>File: Browse No file selected.<br>Add to 'My Saved Files' for<br>future use.<br>Convert to PDF (recommended)<br>Supported File Types<br>Upload File<br>My Saved Files | No files have been added to this job<br>Toradd files, browse and upload a document or add files from<br>My saved Files. |
| Cloud / Websites                                                                                                    |                                                                                                    |
|                                                                                                    |                                                                                                    |

Cancel Next

### Note!

We recommend that you save all digital files in PDF format BEFORE you submit them online. Failure to do so will not guarantee the correct format or layout of your document!

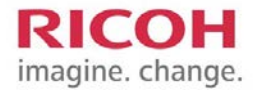

\*\* When you see your document listed in the window – click the 'NEXT' button at the bottom to continue with your order.

| Home                                                                                                    |                                                               | ि Cart (0) :                                                                                                    | : My Account :: (                                                                                                    | Order Status : : (<br>Welcome anita                                                                                    | Contact Us :: (<br>schmoll! <u>Lo</u>        |
|----------------------------------------------------------------------------------------------------|---------------------------------------------------------------|----------------------------------------------------------------------------------------------------|----------------------------------------------------------------------------------------------------|----------------------------------------------------------------------------------------------------|----------------------------------------------|
| rogress 1 Add Files                                                                                                    | 2 Print Options                                               | 3 Review                                                                                                    |                                                                                                    |                                                                                                    |                                              |
| ob Name<br>lest1<br>OTE: Quantity & no. of pages are require                                                                                                    | Quantity<br>1                                                 |                                                                                                    | <u>Update Price</u>                                                                                                    | Unit Price<br>\$0.23                                                                                                   | Subtotal<br>\$0.23                           |
| Upload File Offline Materia<br>Select<br>File: Browse No fil<br>Add to 'My Saved<br>future use.<br>Convert to PDF (re<br>Supported File Type<br>My Saved Files<br>Delete Previous<br>Cloud / Websites | e selected.<br>Files' for<br>commended)<br>pes<br>Upload File | Your File has been<br>File(5) Added<br>To reorder or re<br>then click Move<br>name to preview<br>done configurite<br>NOTE: File will be priv<br>Pages<br>Saved I<br>AM<br>Saved T<br>Uploade | added successful<br>to This Job<br>move a file, cli<br>Up, Move Down<br>y that document<br>y your files.<br>ited in the order show<br>Date: 10/15/20<br>Fime: 8:40 AM<br>ed via WebPage | ly and is ready to<br>ck the documen<br>o, or Remove. (<br>cr. Click Next wi<br>vn below.<br>(2).pdf<br>14 8:40<br>EDT | nt's icon and<br>Click a file<br>hen you are |

Cancel Next

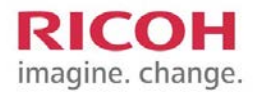

 The next step in the process is to select the paper and finishing options that you would like. This can include different colour of paper, stapling, hole-punching, printing in colour, etc. The price will update automatically. You can also add special instructions at this time in the space provided. *\*\*We recommend using STUDENT as the job name.\*\**

| nc Niagara College Canada                                            |                                                                                |
|----------------------------------------------------------------------|--------------------------------------------------------------------------------|
| Progress 1 Add Files 2 Print Options 8 Review                        | The pricing will update automatically and display in the pricing to the right. |
| Dob Name Test NOTE: Quantity & no. of pages are required for pricing | Unit Price Subtotal<br>Update Price \$0.23 \$0.23                              |
| Print Options                                                        |                                                                                |
| Paper/Media: White 201b paper<br>Type: Paper<br>Size: Letter         |                                                                                |
| Scale to Fit: Scale my files to fit paper (when needed)              |                                                                                |
| Print In Color: Print In Black and White                             | ildes: Single Sided                                                            |
| Orientation: Portrait                                                |                                                                                |
| Back Cover: No Back Cover                                            | 0                                                                              |
| Finishing                                                            |                                                                                |
| Bind Type: No Binding                                                | $\oslash$                                                                      |
| Booklet Making: No Booklet                                           | 0                                                                              |
| Staple: No Stapling                                                  |                                                                                |
| Cut Type: No Cutting                                                 | 0                                                                              |
|                                                                      |                                                                                |
| Punching: No Punching                                                |                                                                                |
| Padding: No Padding                                                  | 0                                                                              |
| Table Na Table                                                       |                                                                                |
| Lamination Side: No Lamination                                       |                                                                                |
| Shrink Wrap: No Shrink Wrap                                          | 0                                                                              |
|                                                                      |                                                                                |
| Special Instructions                                                 |                                                                                |
|                                                                      |                                                                                |
|                                                                      |                                                                                |
|                                                                      | Previous Next                                                                  |

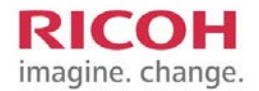

4. Your uploaded file will be displayed in the gray box onscreen. If you are submitting a hard copy you must drop it off to the print center before the job can be performed. Scroll to the bottom to APPROVE the print job and click 'ADD TO CART'.

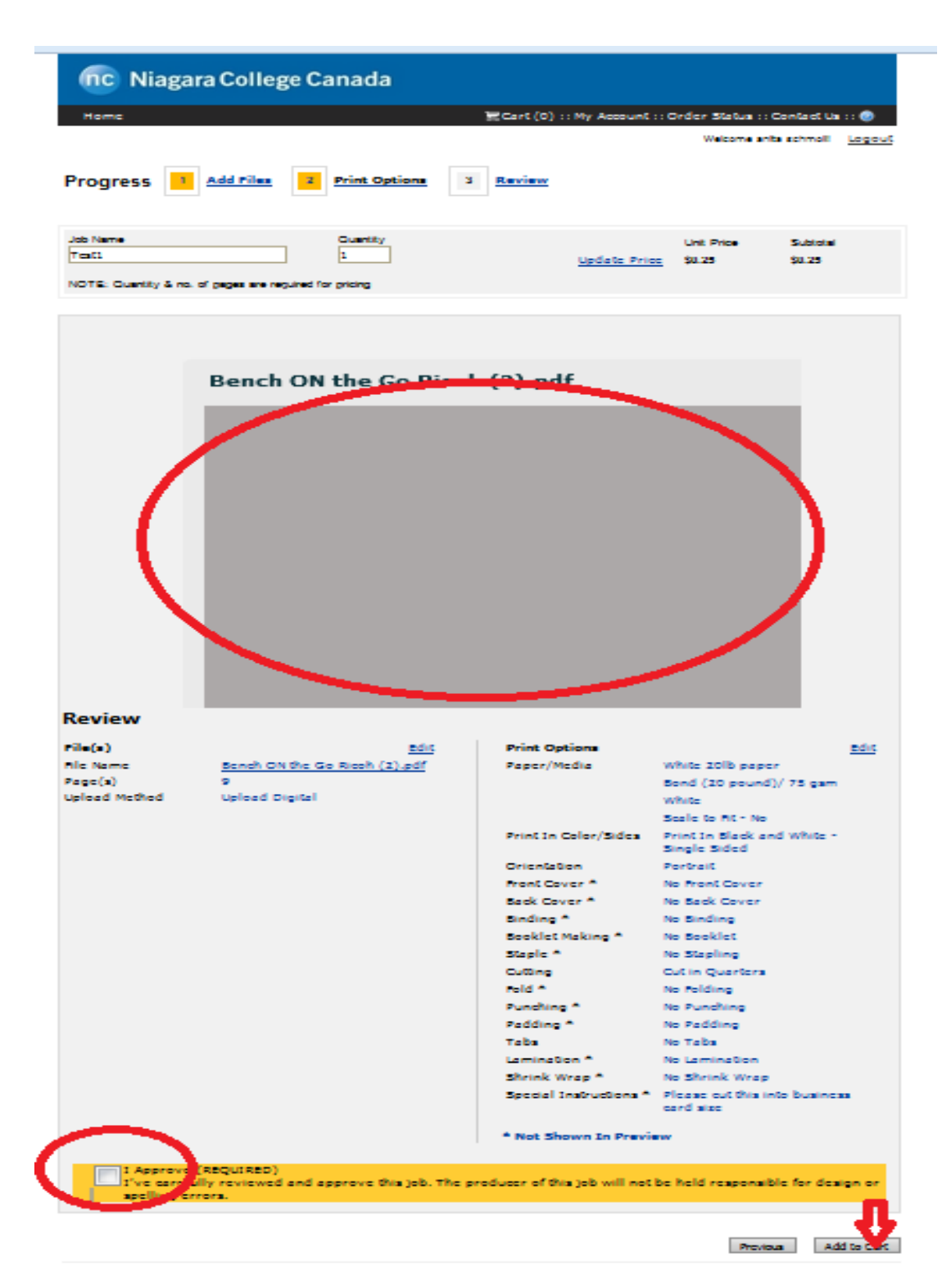

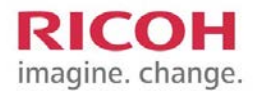

5. This is your shopping cart view – you can now select the due date and time by clicking on the 'CALENDER' button. \*\*When adding more than one digital file you MUST click the 'CONTINUE SHOPPING' button to add these files.\*\* When you are finished you can click the 'CHECKOUT' button to proceed.

| nc Niagara Co                                                                                                    | llege Canada                                |                                     |                                 |                                                        |
|----------------------------------------------------------------------------------------------------|---------------------------------------------|-------------------------------------|---------------------------------|--------------------------------------------------------|
| Home                                                                                                    |                                             | 📜 Cart (1)                          | :: My Account :: Order Status   | :: Contact Us :: 🕝                                     |
| Shopping Cart                                                                                                    |                                             |                                     | Welcome ar                      | nita schmol                                            |
| Due Date & Time 10/16/201                                                                                                    | 4 9:00 AM                                   |                                     | Print Shop: <u>Niagara Coll</u> | lege NOTL Campus                                       |
|                                                                                                    |                                             |                                     |                                 | Update Price                                           |
| Products                                                                                                    |                                             | Quantity                            | Item Pri                        | ce Item Total                                          |
| Test1<br>Remove<br>Item Name: Standard Printing                                                                                              |                                             | 1                                   | \$                              | 0.25 <b>\$0.25</b>                                     |
|                                                                                                    |                                             |                                     | Sut<br>Ti<br>1                  | ototal: \$0.25<br>axes: \$0.03<br>Total: <b>\$0.28</b> |
| Recipients                                                                                                    |                                             |                                     |                                 | Add Another Recipient                                  |
| Recipient #1<br>anita schmoll<br>Niagara College Students<br>5608 woodland blvd<br>5608 woodland blvd<br>niagara falls, ON L2G 5K7<br>Canada | Hours Of Operation<br>Sun<br>Mon-Fri<br>Sat | Closed<br>8:00 AM-4:30 PM<br>Closed | Method:<br>Pick up at Ricoh Pri | nt Center 💌                                            |
|                                                                                                    |                                             |                                     |                                 | Undate Price                                           |
| Clear Cart                                                                                                    |                                             |                                     | Continue Shopp                  | ing Checkout                                           |

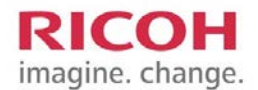

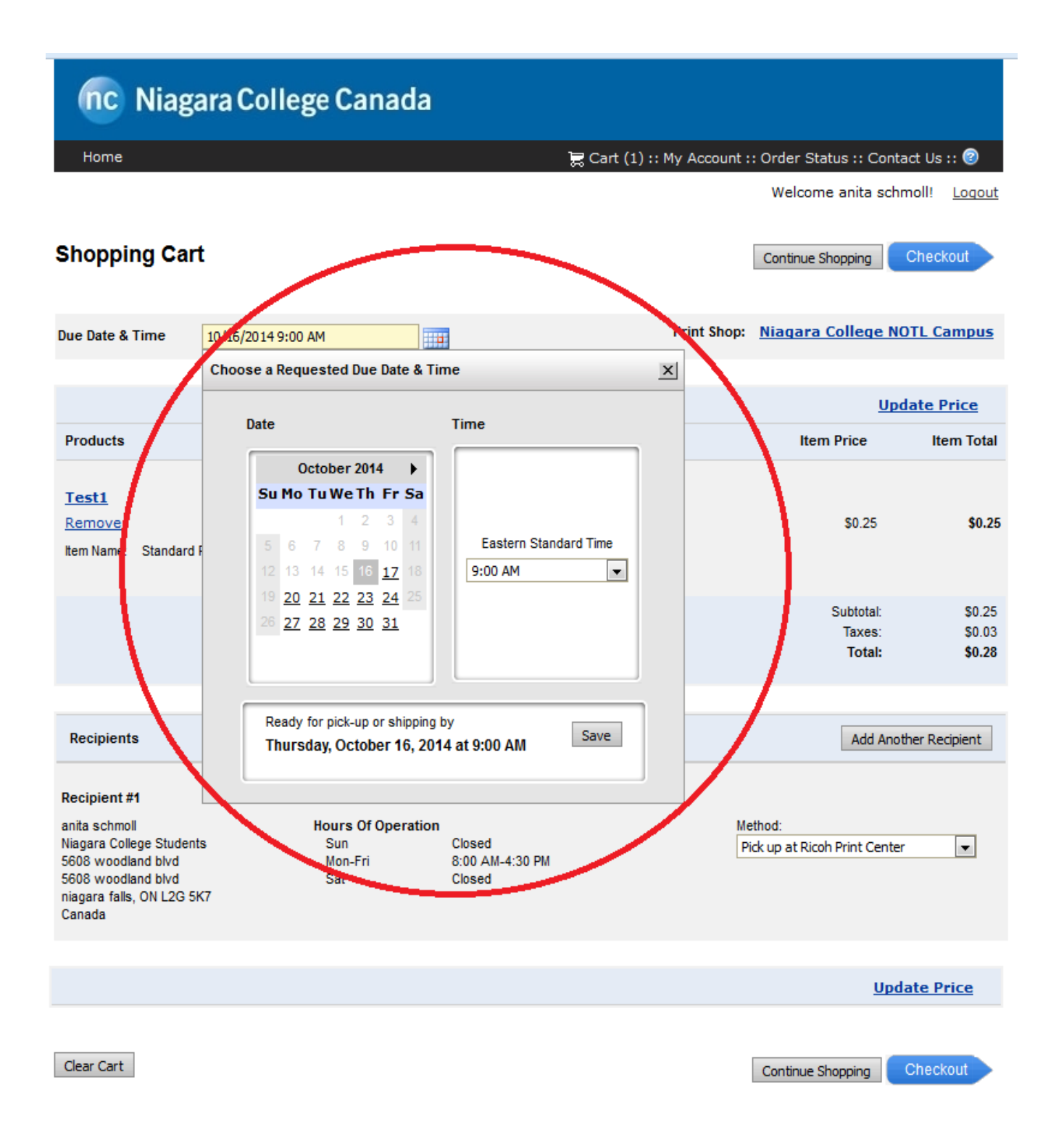

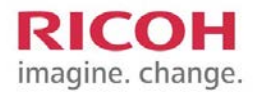

6. The next step is known as the review process. After you check out, you must click 'NEXT' to confirm that you are sending the job to the Ricoh print center at your campus.

| nc Niagara College Canada                                                 |                                                        |        |
|---------------------------------------------------------------------------|--------------------------------------------------------|--------|
| Home                                                                      | 📜 Cart (1) :: My Account :: Order Status :: Contact Us | :: 📀   |
|                                                                           | Welcome anita schmoll!                                 | Logout |
| Checkout 1. Payment 2. Review                                             |                                                        |        |
| Payment Method: Pay At Store v                                            |                                                        |        |
| Pay At Store                                                              |                                                        |        |
| Thank You!<br>Please pay for your order at the store when you pick it up. |                                                        | _      |
|                                                                           | Cancel                                                 | Next > |

**\*\***You MUST click the 'PLACE MY ORDER' button to confirm submission to the print center. The pricing will also be displayed here as a total including taxes.**\*\*** 

| nc Niagara Colleg                                                                                                    | ge Canada                                |                |                                                                                               |                               |                                             |
|----------------------------------------------------------------------------------------------------|------------------------------------------|----------------|-----------------------------------------------------------------------------------------------|-------------------------------|---------------------------------------------|
| Home                                                                                                    |                                          | 层 Cart (1      | ) :: My Account :: (                                                                          | Order Status :: Co            | ntact Us :: 🥝                               |
|                                                                                                    |                                          |                |                                                                                               | Welcome anita so              | chmoll! <u>Loqout</u>                       |
| Review Your Order                                                                                                    | Payment 2. Review                        |                |                                                                                               |                               | Place My Order                              |
| Your order will be ready for pick-up o<br>OR will be shipped by:                                                                                  | on                                       | Print Shop:    | Niagara College NO<br>Campus                                                                  | Change P                      | rint Shop                                   |
| 10/16/2014 9:00:00 AM ED1                                                                                                    |                                          |                | Nagara College NOTE<br>Campus<br>135 Taylor Road<br>Niagara-<br>on-the-Lake, ON L0S<br>Canada | -<br>Tel: 🗐 905-<br>1J0       | 641-2252                                    |
|                                                                                                    |                                          |                |                                                                                               |                               |                                             |
| Products                                                                                                    |                                          | Quantity       |                                                                                               | Item Price                    | Item Total                                  |
| 16511                                                                                                    |                                          |                |                                                                                               | Subtotal:<br>Taxes:<br>Total: | \$0.25<br>\$0.25<br>\$0.03<br><b>\$0.28</b> |
| Payment                                                                                                    |                                          |                |                                                                                               |                               |                                             |
| Pay At Store                                                                                                    |                                          |                |                                                                                               |                               |                                             |
| -                                                                                                    |                                          |                |                                                                                               |                               |                                             |
| Recipients                                                                                                    |                                          |                |                                                                                               |                               |                                             |
| Recipient #1 Edit<br>anita schmoll<br>Niagara College Students<br>5608 woodland blvd<br>5608 woodland blvd<br>niagara falls, ON L2G 5K7<br>Canada | Method:<br>Pick up at Ricoh Print Center | Produ<br>Test1 | ıcts                                                                                          | Quantity<br>1                 | л                                           |
|                                                                                                    |                                          |                |                                                                                               |                               | Place My Order                              |

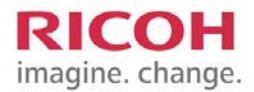

7. The final step is the order confirmation screen. You can simply logout or continue shopping to submit additional jobs. \*\*Your order history will be saved for one year in the system. You can view your order history from "my account" for quick re-ordering of past job submissions.\*\*

| nc Niagara Coll                                                                                                    | ege Canada                                                                                                    |                                                                                          |
|----------------------------------------------------------------------------------------------------|----------------------------------------------------------------------------------------------------|------------------------------------------------------------------------------------------|
| Home                                                                                                    | 🗮 Cart (0                                                                                                    | :: My Account :: Order Status :: Contact Us :: 🎯                                         |
|                                                                                                    |                                                                                                    | Welcome anita schmoll! Logout                                                            |
| Thank you for your o                                                                                                    | order!                                                                                                    | Print this page Continue Shopping                                                        |
| Order Confirmation                                                                                                    |                                                                                                    |                                                                                          |
| Order Number: 35136<br>Requested Due Date: 10/16/2014 9:0<br>Submitted on: 10/15/2014 8:4<br>Submitted by: anita schmoll | Order Status: User approved<br>0:00 AM EDT As of: 10/15/2014 8:48:17 AM<br>EDT EDT<br>Print Shop: Niagara College NOTL Campu<br>Niagara College NOTL Campu<br>135 Taylor Road<br>Niagara-on-the-Lake, ON LOS<br>1J0<br>Canada<br>Tel: ⑤ 905-641-2252 | M<br>15<br>15                                                                            |
| Products                                                                                                    | Quantity                                                                                                    | Item Price Item Total                                                                    |
| Test1<br>Item Name: Standard Printing                                                                                    | (9 Pages)                                                                                                    | \$0.25 \$0.25                                                                            |
|                                                                                                    |                                                                                                    | Subtotal:         \$0.25           Taxes:         \$0.03           Total:         \$0.28 |

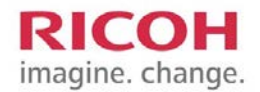

## How to check the status and history of my orders

## Checking the status and history of my orders

Click '**Order Status**' on the navigation bar to access the **My Order History** page. From this screen you have the option of **REORDERING** any previous job that you have submitted up to one year earlier. If you see a job marked as "shipped" it is ready to be picked up from the copy center.

|                             |                                                                                                  |                                     | 🔀 Cart (2) :: My Account | t : Order Status :: Contact Us | ::: 🕑 |
|-----------------------------|--------------------------------------------------------------------------------------------------|-------------------------------------|--------------------------|--------------------------------|-------|
| My Account                  | My Order History                                                                                 |                                     |                          | Welcome John Niagara!          | Log   |
| » <u>Profile</u><br>» Files | Time period:                                                                                     | Show status:                        |                          | Sort by:                       | Ĩ     |
| » My Order History          | One Week 👻                                                                                       | All                                 | -                        | Order Number 👻                 |       |
|                             | Printed Product<br>Order Number: 16<br>Order Date: 8/28,<br>Due Date: 8/29/2<br>Status: Rejected | 28<br>/2012 12:50 PM<br>012 1:00 PM | Items:<br>. test         | View Detail<br>Reorder         |       |
|                             |                                                                                                  |                                     |                          |                                |       |

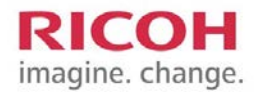

## How to update your profile information

### Updating your profile information

Click My Account on the navigation bar to access the profile page.

Next to Security Question, click Change. Select a new security question from the drop down list and type in the answer. Click Save. The security question is used to recover your password in case you forget.

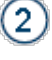

3

Next to Password, click **Change**. Type in the current password, a new password, confirm new password and click **Save Changes**.

Click Edit at the bottom of the page. Make your changes and click Save.

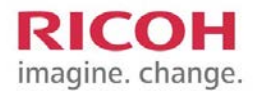

## **Getting Help**

## **Getting help**

Click 'CONTACT US' on the navigation bar to access the Customer Support page.

| nc Niagara College Canada                                                                                                    |                                                                        |
|----------------------------------------------------------------------------------------------------|------------------------------------------------------------------------|
| Home                                                                                                    | 🗮 Cart (0) :: My Account :: Order Status :: Print Shops : Contact Us 🥥 |
| Storefront Administration                                                                                                    | Welcome Loaout                                                         |
| Customer Support                                                                                                    |                                                                        |
| Contact your Print Shop<br>For questions about an order, please contact your print shop at:                                                                    |                                                                        |
| Ricoh Support NOTL<br>Niagara College NOTL Campus<br>135 Taylor Road<br>Niagara-on-the-Lake, ON LOS 1J0<br>Canada<br>905-641-2252<br>ricohnl@niagaracollege.ca |                                                                        |
| Contact a System Administrator<br>If you are encountering problems with the web site, please contact the site a                                                | dministrator at:                                                       |

Locations: Welland Campus Print Center 905-735-2211 EXT. 7461 ricohwc@niagaracollege.ca

NOTL Campus Print Center 905-641-2252-EXT. 4057 ricohnl@niagaracollege.ca